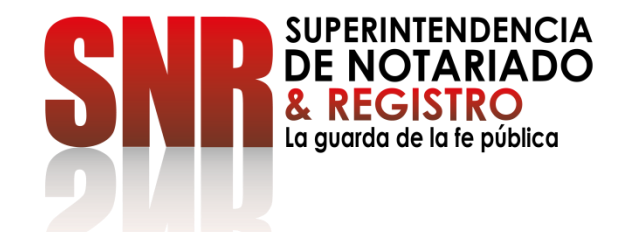

# CÓMO RADICAR Y CONSULTAR EL ESTADO DE SUS PETICIONES, QUEJAS, RECLAMOS, SUGERENCIAS Y DENUNCIAS PQRSD

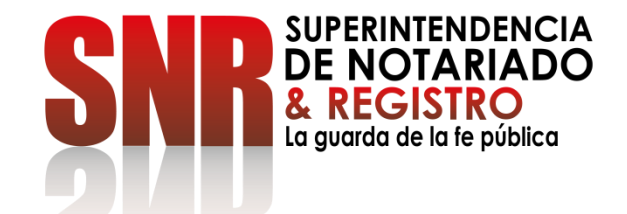

# CÓMO RADICAR

## SUS PETICIONES, QUEJAS, RECLAMOS, SUGERENCIAS, DENUNCIAS Y FELICITACIONES-PQRSDF Y AGENDAR CITA POR VENTANILLA.

### Ingresar a https://servicios.supernotariado.gov.co/login/y crear cuenta de la SNR

| 🗑 GOV.CO                                                       |           |                |         |      |        | EN |
|----------------------------------------------------------------|-----------|----------------|---------|------|--------|----|
| SUPERINTENDENCIA<br>DE NOTARIADO<br>La guarda de la le público |           |                |         |      | Buscar |    |
| Superintendencia de Notariado y Registro                       | Servicios | Consulta PQRSD | Anónimo | Chat |        |    |
|                                                                |           |                |         |      |        |    |

Acceder a radicar PQRSD y agendar cita por ventanilla.

Nacimiento

Matrimonio

Defunción

ATENCIÓN CIUDADANO

Las peticiones y reclamos relacionados con copias de registros civiles de:

aquí: Registraduría Nacional del Estado Civil

Así como la inspección y vigilancia de los servicios de registro

del estado civil de las personas, son competencia de la Dirección Nacional de Registro Civil de la Registraduría Nacional del Estado Civil, de conformidad con los numerales

4°, 5° y 8° del Artículo 5° del Decreto 1010 de 2000. Si este es su caso, por favor dirija su petición a dicha Entidad dando clic

#### Iniciar Sesión

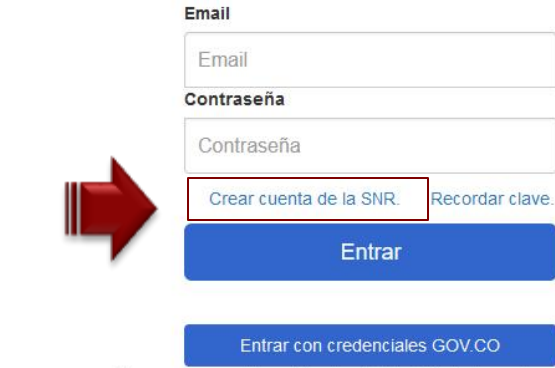

Recuerde que debe utilizar la cédula. (Nivel de confianza medio)

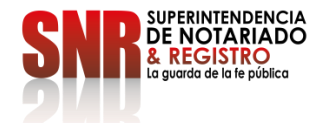

Nota: Los datos que se deben diligenciar obligatoriamente son los que tienen un asterisco,\* los demás datos son opcionales.

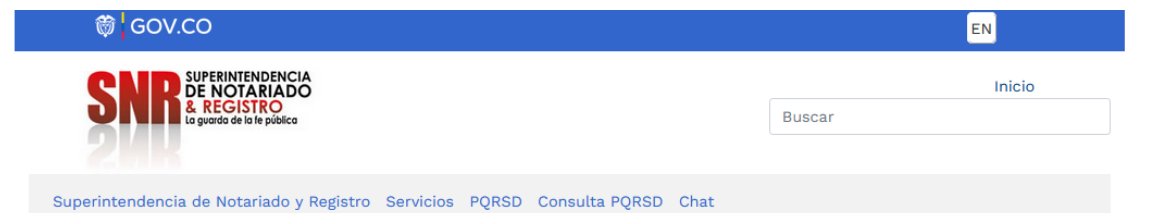

Creación de cuentas de usuario en la Superintendencia de Notariado y Registro

| * NOMBRE:                             | * DEPARTAMENTO                               |
|---------------------------------------|----------------------------------------------|
|                                       | ·                                            |
| * TIPO DE DOCUMENTO:                  | * MUNICIPIO:                                 |
|                                       | v                                            |
| * NÚMERO DE IDENTIFICACIÓN:           | * DIRECCIÓN:                                 |
|                                       |                                              |
| * GENERO:                             | * POR QUE MEDIO DESEA RECIBIR SU RESPUESTA:  |
|                                       | v                                            |
| ETNIA:                                | * ESCRIBA UNA CLAVE PARA ACCEDER AL SISTEMA: |
| · · · · · · · · · · · · · · · · · · · | ·                                            |
| TELEFONO:                             | * REPITA LA CLAVE QUE ESCRIBIO:              |
| * CORREO ELECTRÓNICO:                 |                                              |
|                                       | Cancelar Crear                               |
|                                       |                                              |

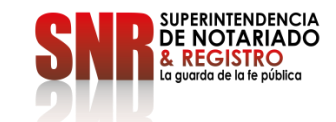

### Ingresar en la opción "PQRSD"

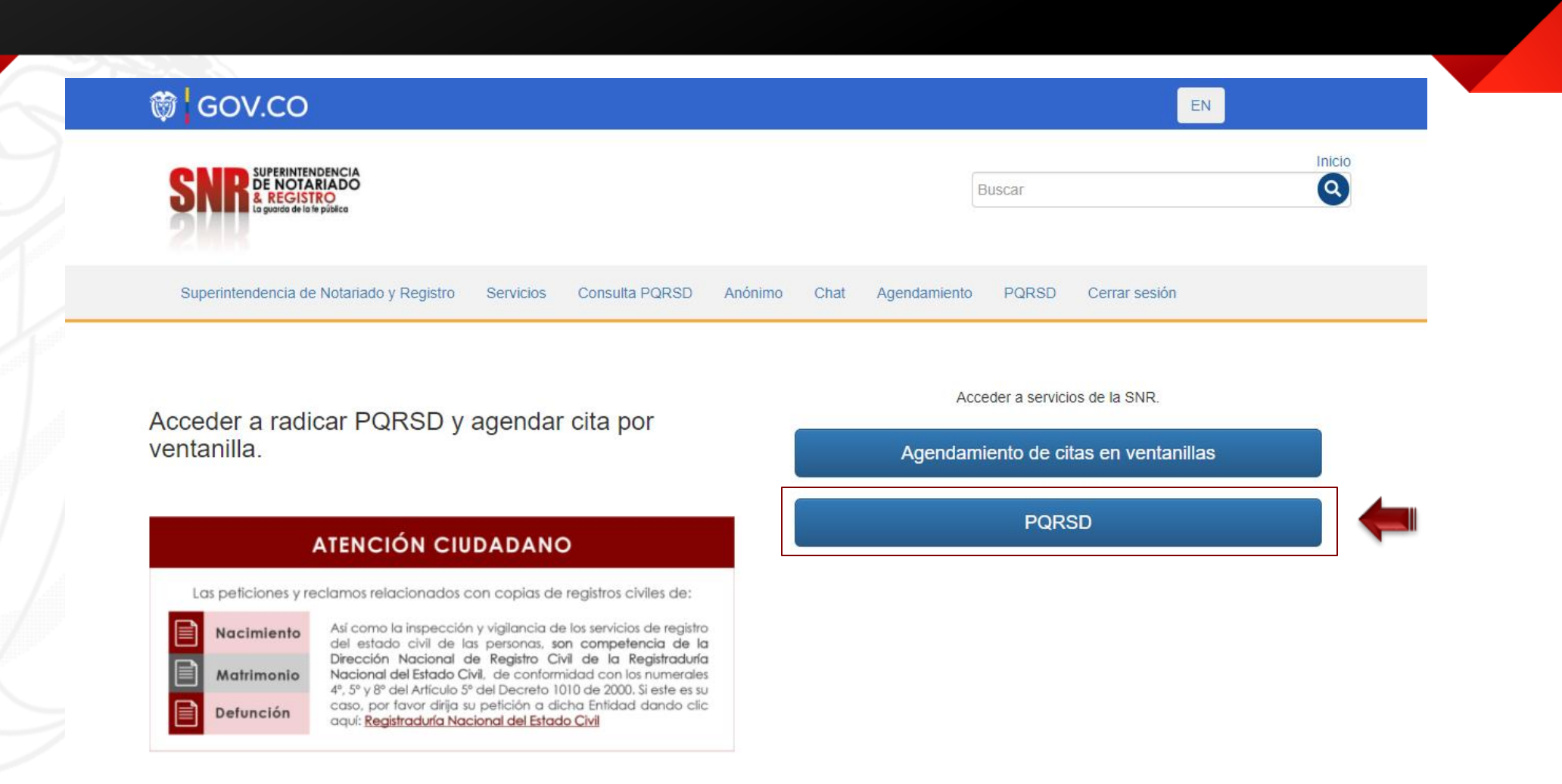

![](_page_4_Picture_2.jpeg)

Código: GD – FR – 18 V.01

## Ingresar en la opción "Nueva PQRSD"

| 🗑 🖁 GOV.CO                                                                                   |                                                 |                                                  |          |    | EN            |
|----------------------------------------------------------------------------------------------|-------------------------------------------------|--------------------------------------------------|----------|----|---------------|
|                                                                                              |                                                 |                                                  |          |    | Inicio        |
| La guarda de la fe                                                                           | RO<br>e pública                                 |                                                  | Bus      | ar |               |
|                                                                                              |                                                 |                                                  |          |    |               |
| Superintendencia de Notari                                                                   | iado y Registro Servicios PQRS                  | SD Consulta PQRSD                                | Chat     |    |               |
| PQRSD de la Supe                                                                             | erintendencia de N                              | lotariado y f                                    | Registro |    |               |
| PQRSD de la Supe                                                                             | erintendencia de N                              | lotariado y F                                    | Registro |    |               |
| PQRSD de la Supe<br>Identificación<br>Tipo: Cédula de ciudadania                             | erintendencia de N<br><sup>E-</sup><br>Te       | Iotariado y F<br>-mail:<br>elefono:              | Registro |    | Cerrar sesión |
| PQRSD de la Supe<br>Identificación<br>Tipo: Cédula de ciudadania<br>Nombre:                  | erintendencia de N<br>E-<br>Te<br>D             | Iotariado y F<br>-mail:<br>elefono:<br>irección: | Registro |    | Cerrar sesión |
| PQRSD de la Supe<br>Identificación<br>Tipo: Cédula de ciudadania<br>Nombre:<br>+ Nueva PQRSD | erintendencia de N<br>E <sup>.</sup><br>Te<br>D | Iotariado y F<br>-mail:<br>elefono:<br>irección: | Registro |    | Cerrar sesión |

![](_page_5_Picture_2.jpeg)

Código: GD – FR – 1

Seleccionar el vigilado o clase de servicio, tipo de PQRSD, asunto, descripción, para continuar dar clic en la opción "Adjuntar Documentos"

#### Nota: La respuesta de la PQRSD tarda entre 1 y 15 días hábiles

|                              | 🕲 GOV.CO                                                                                                    |                                                                                                    | EN                                                                                                    |
|------------------------------|----------------------------------------------------------------------------------------------------|----------------------------------------------------------------------------------------------------|----------------------------------------------------------------------------------------------------|
|                              |                                                                                                    |                                                                                                    | Inicio                                                                                                    |
|                              | La georde de la le público                                                                                                    |                                                                                                    | Buscar                                                                                                    |
|                              | Superintendencia de Notariado y Regist                                                                                                    | tro Servicios PQRSD Consulta PQRSD Chat                                                                                                    |                                                                                                    |
|                              | PQRSD de la Superinten                                                                                                    | dencia de Notariado y Registr                                                                                                    | 0                                                                                                    |
|                              | Identificación: L<br>Típo: Cédula de ciudadania<br>Nombre:                                                                                                    | E-mail:<br>Telefono:<br>Dirección:                                                                                                    | Cerrar sesión<br>PQRSD                                                                                                    |
|                              | NUEVA PQRS                                                                                                    |                                                                                                    |                                                                                                    |
| /igilado o clase de servicio | SELECCIONE UN TIPO DE VIGILADO Ó CLA<br>O Oficina de Registro.<br>O Notarias.<br>O Curadurías.<br>O Catastro.<br>O Nivel Central / Superintendencia.                                                                                                    | SE DE SERVICIO:                                                                                                    |                                                                                                    |
| Tipo de 🔶 PQRSD              | QUE TIPO DE PQRSD QUE QUIERE REGISTI<br>O Petición: Es el derecho fundamental qu<br>general o particular y a obtener su pronta<br>o Queja: Es la manifestación de protesta,<br>considera irregular de uno o varios servido<br>o Reclamo: Es el derecho que tiene todi<br>referente a la prestación indebida de un s<br>o Sugerencia: Es la manifestación de una<br>o Solicitud de acceso a la información pú<br>la vía electrónica, puede hacer cualquier<br>petición por motivos de fundamentación in | RAR:<br>le tiene toda persona a presentar solicitudes respei-<br>resolución.<br>censura, descontento o inconformidad que formula<br>ores públicos en desarrollo de sus funciones.<br>a persona de exigir, reivindícar o demandar una se<br>revicio o a la falta de atención de una solicitud.<br>Idea o propuesta para mejorar el servicio o la gesti<br>biblica: Según el artículo 25 de la Ley 1712 de 2014 *<br>persona para acceder a la información pública. Pa<br>nadecuada o incompleta." | tuosas a las autoridades por motivos de interés<br>a una persona en relación con una conducta que<br>olución, ya sea por motivo general o particular,<br>ón de la entidad.<br>es aquella que, de forma oral o escrita, incluida<br>rágrafo En ningún caso podrá ser rechazada la |
|                              | ASUNTO:                                                                                                    |                                                                                                    |                                                                                                    |
|                              | DESCRIPCIÓN DE SU PQRSD:                                                                                                    |                                                                                                    |                                                                                                    |
|                              |                                                                                                    |                                                                                                    |                                                                                                    |
| 2019                         |                                                                                                    |                                                                                                    |                                                                                                    |

![](_page_6_Picture_3.jpeg)

![](_page_6_Picture_4.jpeg)

Adjuntar los documentos que considere necesario y finalizar dando clic en la opción "Enviar Solicitud"

| 👹 GOV.CO                                                                     | EN     |
|------------------------------------------------------------------------------|--------|
|                                                                              | Inicio |
| a guarda de la fe pública                                                    | Buscar |
|                                                                              |        |
| Superintendencia de Notariado y Registro Servicios PQRSD Consulta PQRSD Chat |        |

#### PQRSD de la Superintendencia de Notariado y Registro

Adjuntar documento:

| Identificación:            | E-mail:    | Cerrar sesión |
|----------------------------|------------|---------------|
| Tipo: Cédula de ciudadania | Telefono:  | PQRSD         |
| Nombre:                    | Dirección: |               |

#### PQRS

Radicado: Fecha de radicación: Estado: Creación / Adjuntar documentos Asunto: Radicación de Escritura Publica Descripción:

SELECCIONAR ARCHIVOS PARA ANEXAR:

Seleccionar archivo Ningún archivo seleccionado

DEBE HACER CLICK SOBRE EL BOTÓN "Enviar solicitud" PARA FINALIZAR CORRECTAMENTE SU PQRSD.

![](_page_7_Picture_9.jpeg)

![](_page_7_Picture_10.jpeg)

![](_page_8_Picture_0.jpeg)

# CÓMO CONSULTAR EL ESTADO DE

## SUS PETICIONES, QUEJAS, RECLAMOS, SUGERENCIAS Y DENUNCIAS - PQRSD

### Ingresar a https://servicios.supernotariado.gov.co/login/ingresar en la opción "Consulta PQRSD"

| 🗑 GOV.CO                                                                          |           |                |         |      |   |        | EN |   |
|-----------------------------------------------------------------------------------|-----------|----------------|---------|------|---|--------|----|---|
| SNPR SUPERINTENDENCIA<br>DE NOTARIADO<br>& REGISTRO<br>La guarda de la le pública |           |                |         |      | E | Buscar |    |   |
| Superintendencia de Notariado y Registro                                          | Servicios | Consulta PQRSD | Anónimo | Chat |   |        |    |   |
|                                                                                   |           |                |         |      |   |        |    | 1 |

Acceder a radicar PQRSD y agendar cita por ventanilla.

aquí: Registraduría Nacional del Estado Civil

Nacimiento

Matrimonio

Defunción

![](_page_9_Picture_3.jpeg)

Iniciar Sesión

![](_page_9_Picture_5.jpeg)

Recuerde que debe utilizar la cédula. (Nivel de confianza medio)

![](_page_9_Picture_7.jpeg)

Ingresar en la opción "Consultar PQRSD utilizando el número del radicado" descargue el documento

|                                         | ITENDENCIA                                                                                                    |           |
|-----------------------------------------|----------------------------------------------------------------------------------------------------|-----------|
| SNR & REG<br>La guarda d                | ISTRO<br>de la fe pública                                                                                                    | Buscar    |
|                                         |                                                                                                    |           |
|                                         |                                                                                                    |           |
| Superintendencia de No<br>QRSD de la Su | otariado y Registro Servicios PQRSD Consulta PQRSD Cha<br>Iperintendencia de Notariado y Regi                                            | t<br>stro |
| Superintendencia de No<br>QRSD de la Su | otariado y Registro Servicios PQRSD Consulta PQRSD Cha<br>Uperintendencia de Notariado y Regi<br>Consultar PQRSD utilizando número de ra | stro      |

![](_page_10_Picture_2.jpeg)